## マイページへのログインパスワードについて

早稲田大学エクステンションセンター

マイページへのログインパスワードは、入会時にお送りしている会員証の台紙の下部に記載されています。もし台紙がお手元にない場合は以下の方法にてパスワードを再発行してください。

 マイページログイン画面の「パスワードを忘れた方はこちら」のリンク(下図赤枠部分)をクリックしてく ださい。

| ログイン                                                           |                                                                     |
|----------------------------------------------------------------|---------------------------------------------------------------------|
| ※会員先行申込は、トップページに特設<br>こちらでログインしても会員先行申込は<br>ご登録済みの会員番号またはメールアド | している専用のバナー(ピンク色)をクリックしてログインしてください。<br>できません。<br>レスと、パスワードを入力してください。 |
| 会員番号 または<br>メールアドレス                                            | ここをクリック                                                             |
| パスワード                                                          | * パスワードを忘れた方はごちら                                                    |
|                                                                | ログイン                                                                |

② パスワード再発行画面が表示されますので、センターに登録済みの e メールアドレスを入力し、「送信」 ボタンをクリックしてください。

| <b></b> まされているメールアドレ | スに、パスワード再設定ページのURLを記載したメールを送信いたします。 |
|----------------------|-------------------------------------|
| -ルが届かない場合は、事         | <b>務局までお電話にてご連絡ください。</b>            |
| )は必須項目です。            | 1.メールアドレスを入力                        |
|                      |                                     |
| 登録済みのメールアド           |                                     |
| レス(※)                |                                     |
|                      |                                     |

③ パスワード再発行の案内のメールが登録済みメールアドレスに届きますので、そちらに従ってお手続きを進めてください。

※パスワード再発行の案内メールが届かない場合はいくつかの原因が考えられます。以下をご確認の上、再度の 再発行手続きの操作をお願いいたします。

- ・ 案内メールが「迷惑メール」に分類されてしまっていないかどうかご確認ください
- ご登録のメールアドレスが PC から送信されるメールを受信拒否する設定になっていないかご確認ください(waseda.jp からのメールが受信できるようにご設定ください)。

※パスワード再発行の案内メールを受信できたものの、メール中に記載された再発行ページの URL にアクセス できない場合は以下をご確認ください。

・メール受信から1時間以上たつとURLが無効になります。再度再発行の操作をお願いいたします。

・ご利用のメールソフトにより、お送りした URL が途中で改行されて表示される場合があります。その際は 改行された2行目以降も含め、すべてのURL をインターネットブラウザのアドレス欄に入力し、パスワード 再発行ページにお進みください。

上記をご確認いただいてもパスワード再発行ができない場合は、当センターにメールアドレスが登録されて いない可能性があります。その場合は下記までご連絡ください。

| 【連絡先】                            |
|----------------------------------|
| 早稲田大学エクステンションセンター                |
| メール: <u>wuext@list.waseda.jp</u> |
| TEL : 03-3208-2248               |

以上